## Lexmark CX725dhe (corridor printers) User Manual

**Device Control Panel:** 

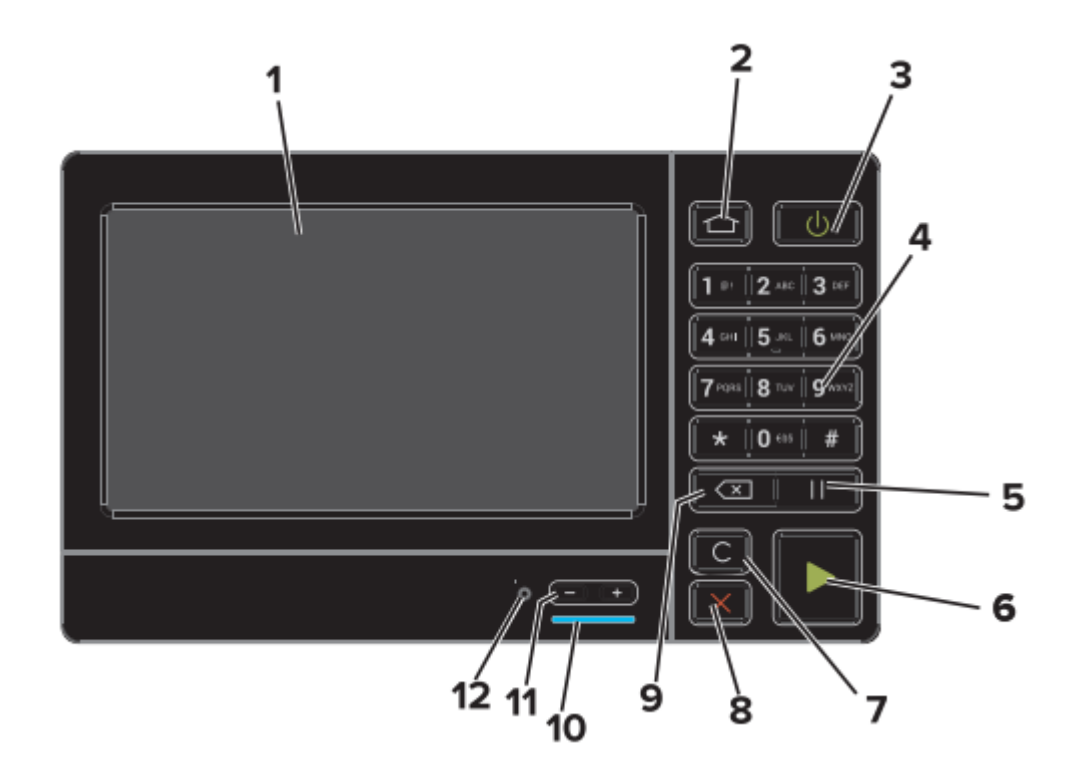

- 1. Display
- 2. Device Main Menu
- 3. Power On/Off
- 4. Keypad
- 5. Pause
- 6. Start Work
- 7. Reset Settings
- 8. Cancel Job
- 9. Delete
- 10. Volume Up/Down
- 11. Headphone/Speaker Connection

## **Device Login**

Press "Start":

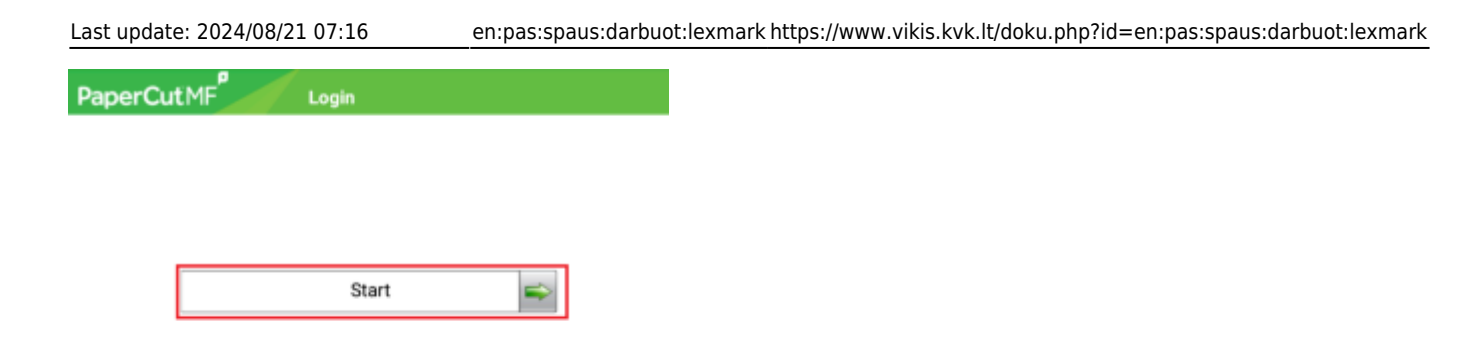

2. Enter your login credentials and click **"Next"**:

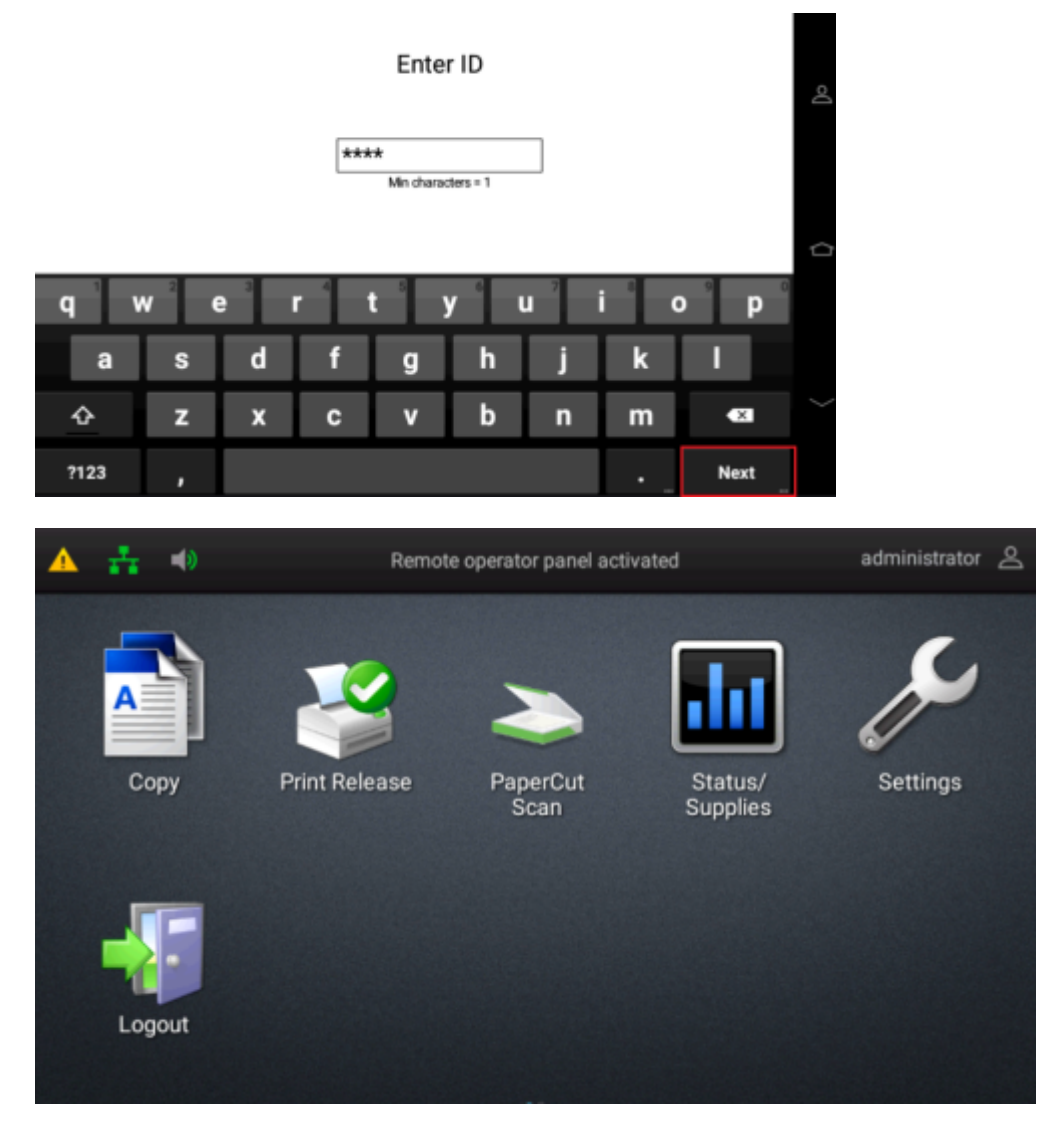

Сору

**Print Release** 

PaperCut Scan – Scanning to Email

Status / Supplies - Device Status, Consumables

Settings

Logout

# Copying

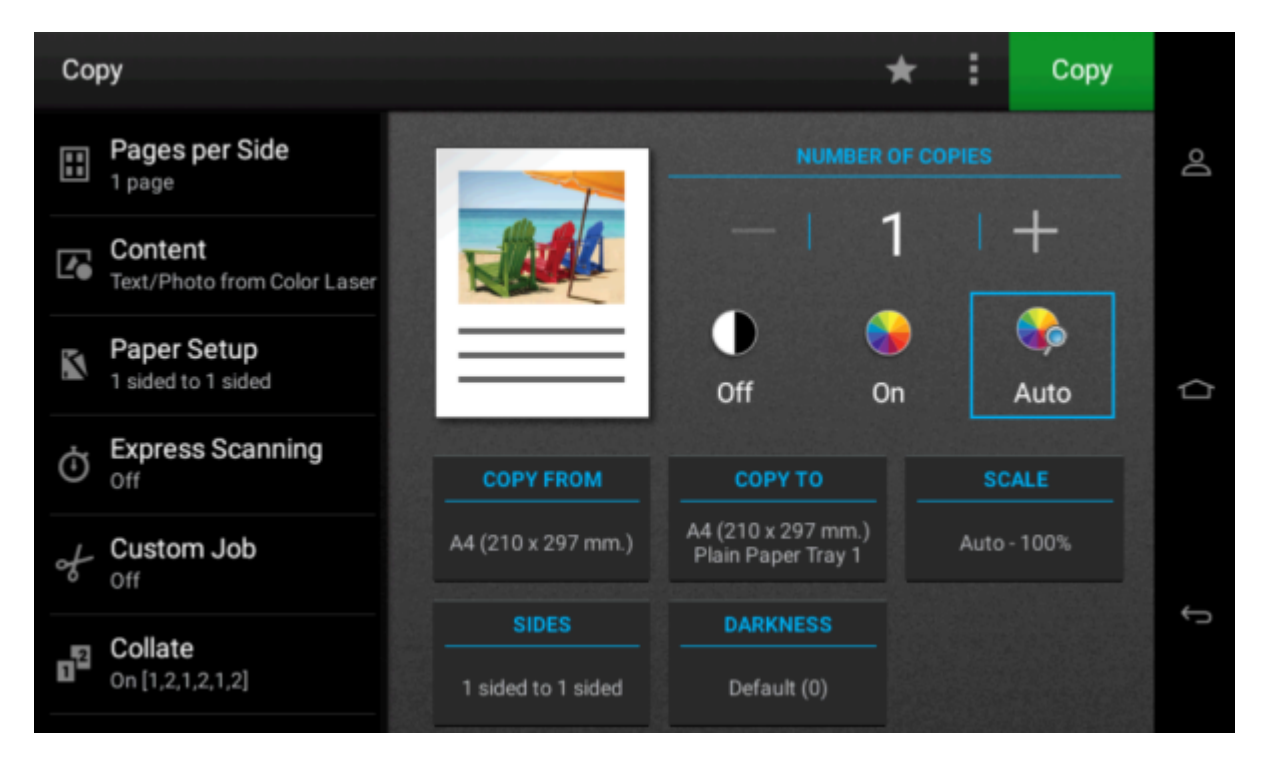

#### **Number of copies**

- **Off** Black and White Copying
- **On** Color Copying
- Auto Automatic Color Detection for Copies
- Copy from Format of Documents to be Copied
- Copy to Format of Copied Documents
- Scale Enlargement/Reduction
- Sides Single-Sided/Double-Sided Pages
- Darkness Darkening/Lightening

### Printing

| PaperCutMF         | Held Print Jobs |     |
|--------------------|-----------------|-----|
| Document           | Pages Cost      |     |
| Untitled - Notepad | 1 0.01Eur       |     |
| Test Page          | 1 0.05Eur       | 1/1 |
|                    |                 |     |
| Refresh Print All  | Back            |     |

#### - Spausdinti dokumentą

#### **Print All**

Refresh - Refresh List of Documents to be Printed

Back - Return to Main Menu

### Scanning

| PaperCut MF Scan to My Er                  | mail                    |  |  |
|--------------------------------------------|-------------------------|--|--|
| Account: My Personal Account               | Balance: (unrestricted) |  |  |
| ™<br>administrator@klientas.lt             |                         |  |  |
| Subject<br>Your scan (Scan to My Email)    | Color PDF               |  |  |
|                                            | 1-sided                 |  |  |
| Filename                                   | A4 Portrait             |  |  |
| scan_administrator_2023-03-28<br>-13-23-06 | 300 DPI                 |  |  |
|                                            |                         |  |  |
| Start Prompt for more pages                | Settings                |  |  |
| https://www.vikis.kvk.lt/                  | Printed on 2025/07      |  |  |

Start - Start Scanning

#### Promt for more pages - Scan Multiple Documents into One File (PDF)

#### **Settings** – Scanning Settings:

| PaperCut MF Settings             |           |            |           |      |  |  |
|----------------------------------|-----------|------------|-----------|------|--|--|
| Duplex mode                      |           | File type  |           |      |  |  |
| 1-sided                          | 2-sided   | PDF        | TIFF      | JPEG |  |  |
| Orientation                      |           | DPI        |           |      |  |  |
| Portrait                         | Landscape | 200        | 300 400   | 600  |  |  |
| Paper size                       |           | Color mode |           |      |  |  |
| <mark>∂</mark> A4                |           | Color      | Grayscale | B&W  |  |  |
| Start Prompt for more pages Back |           |            |           |      |  |  |
| Duplex mode                      |           |            |           |      |  |  |
| Orientation                      |           |            |           |      |  |  |
| File type                        |           |            |           |      |  |  |

**DPI** – dokumento rezoliucija

,

Color mode - Document Resolution

Start

Back

### **Device Maintenance**

### \*\*Replacing the Toner Cartridge\*\*

1. Open the side doors.

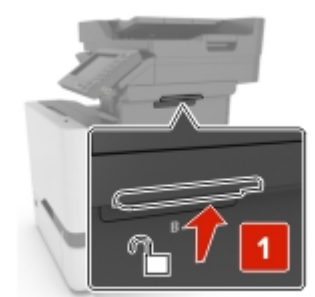

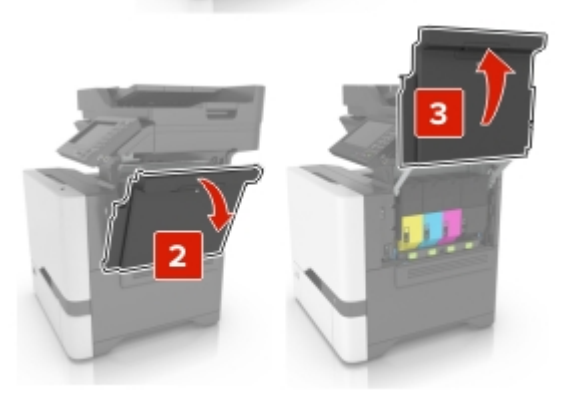

2. Remove the toner cartridge.

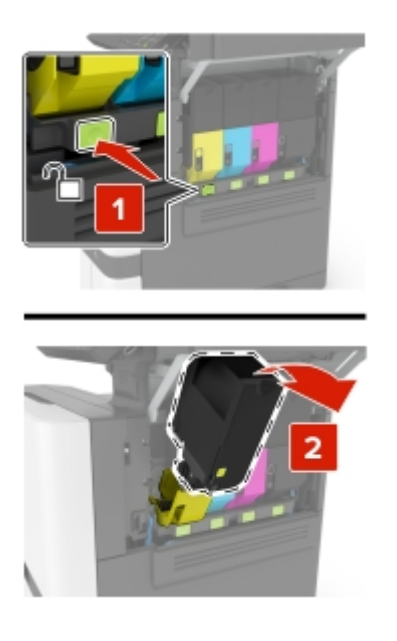

- 3. Unpack the new toner cartridge.
- 4. Insert the new toner cartridge.

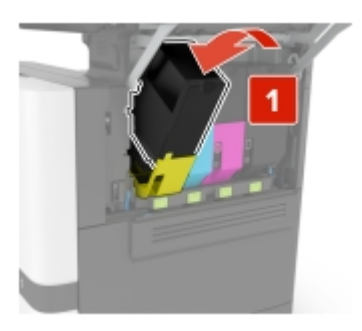

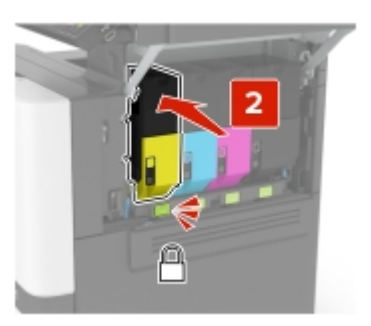

5. Close the side doors.

### **Adding Paper**

1. Open the paper tray.

**Attention!:** To avoid paper jams, do not change the paper while the device is operating.

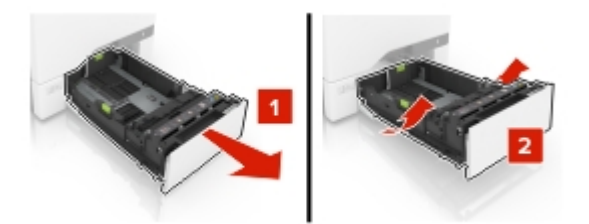

2. Adjust the guides according to the size of the paper being loaded.

Attention!: Use the markings on the bottom of the tray for proper size adjustment.

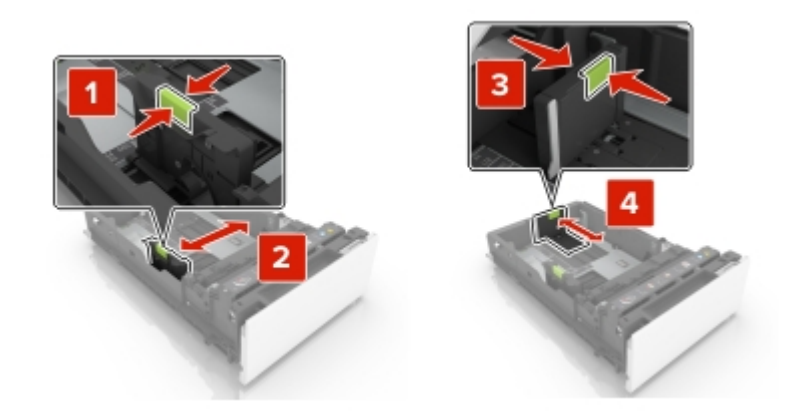

3. Separate and align the paper sheets before loading.

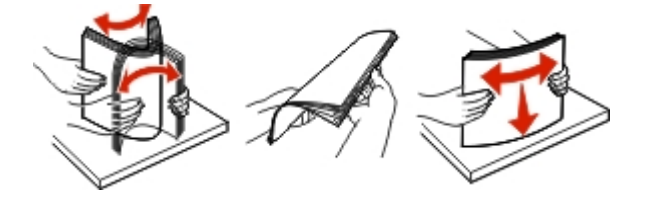

4. Insert the paper with the print side facing up.

**Attention!** Ensure the paper quantity does not exceed the indicated level. Overloading may cause paper jams.

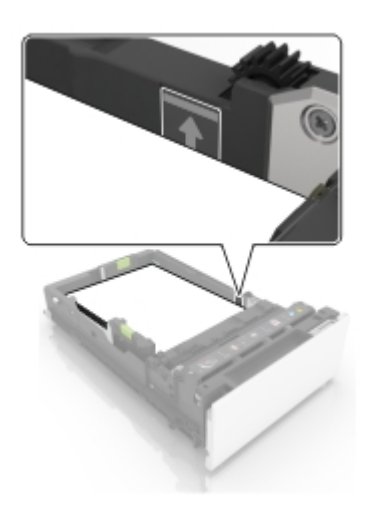

5. Close the tray.

From: https://www.vikis.kvk.lt/ - **KVK Vikis** 

Permanent link: https://www.vikis.kvk.lt/doku.php?id=en:pas:spaus:darbuot:lexmark

Last update: 2024/08/21 07:16

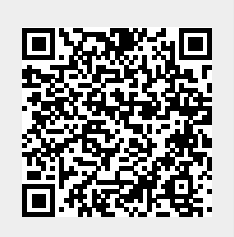